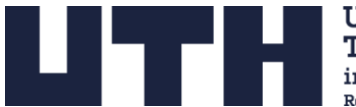

UCZELNIA TECHNICZNO-HANDLOWA im. H. Chodkowskiej Rok zał. 1992

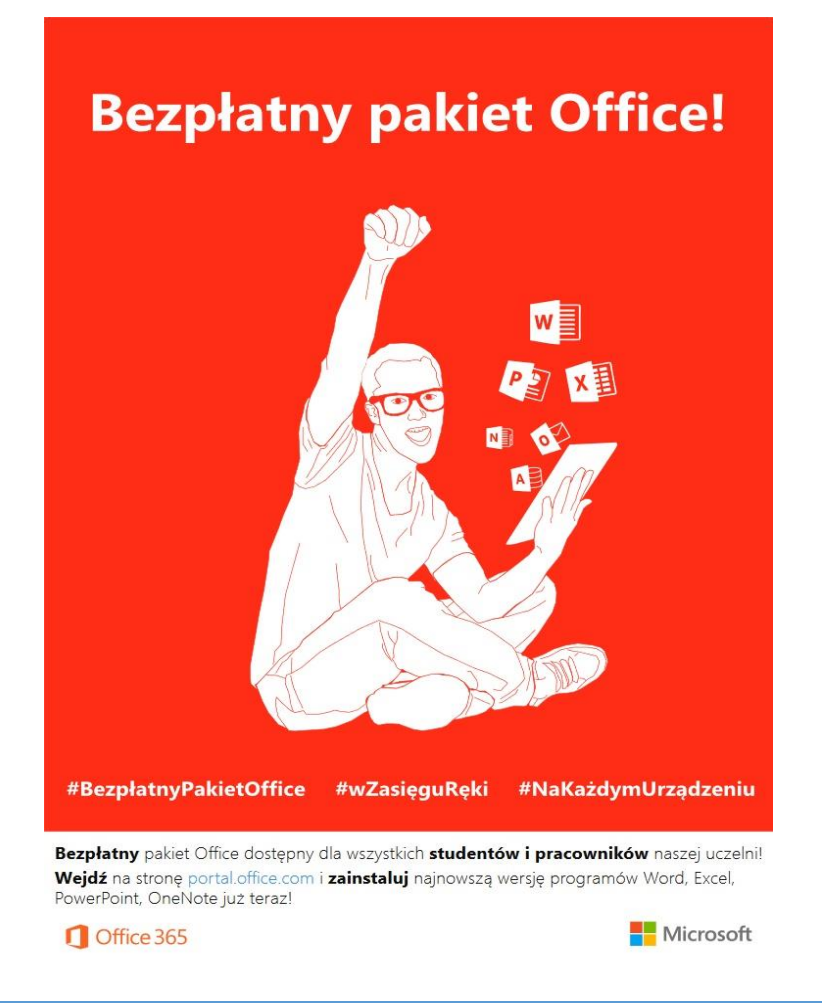

## Instrukcja pobrania oprogramowania Microsoft365 dla studentów UTH.

Uczelnia Techniczno-Handlowa im. H.Chodkowskiej udostępniła studentom pakiet oprogramowanie Microsoft365.

W celu AKTYWACJI KONTA i PRZYDZIELENIA ODPOWIEDNIEJ LICENCJI oprogramowania Microsoft365 prosimy o zalogowanie się na stronie:

https://teams.microsoft.com

## UWAGA !!! BARDZO WAŻNE

- logowanie ma się odbywać w przeglądarce, NIE w aplikacji Teams
- przeglądarka nie może być w trybie Incognito/InPrivate/TrybPrywatny

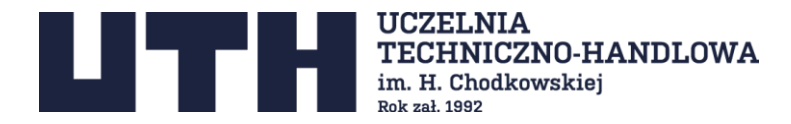

W polu adres e-mail prosimy wpisać swój uczelniany adres e-mail <u>imie.nazwisko@uth.pl</u> i kliknąć przycisk dalej.

| Microsoft               |               |       |
|-------------------------|---------------|-------|
| Zaloguj                 |               |       |
| imie.nazwisko@uth.pl    |               |       |
| Nie masz konta? Utwórz  | je!           |       |
| Nie możesz uzyskać dost | ępu do konta? |       |
|                         | Wstecz        | Dalei |
|                         |               |       |

Zostaniemy przekierowani na serwery Google celem potwierdzenia tożsamości

|                               | Google                                       | 8                       |
|-------------------------------|----------------------------------------------|-------------------------|
|                               | Zaloguj                                      | się                     |
|                               | Użyj konta Go                                | oogle                   |
| Adres e-mai                   | l lub telefon                                |                         |
| 100.000                       | @uth.pl                                      |                         |
| Nie pamięta                   | sz adresu?                                   |                         |
| To nie Twój l<br>trybu gościa | computer? Aby zalogo<br>. Dowiedz się więcej | wać się prywatnie, użyj |
| Utwórz kon                    | to                                           | Dalej                   |

W tym miejscu logujemy się tymi samymi danymi jak do uczelnianej poczty email.

Po zalogowaniu postępujemy zgodnie z informacjami wyświetlanymi na stronie.

Poprawne załadowanie strony MS Teams oznacza że została nam przydzielona odpowiednia licencja pakietu Microsoft365.

Teraz możemy przejść do pobrania, instalacji i aktywacji pakietu Microsoft365.

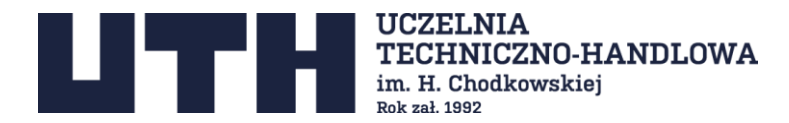

## Jak zainstalować pakiet Microsoft365 na swoim urządzeniu?

## 1. Przejdź do strony <u>https://microsoft365.com</u>

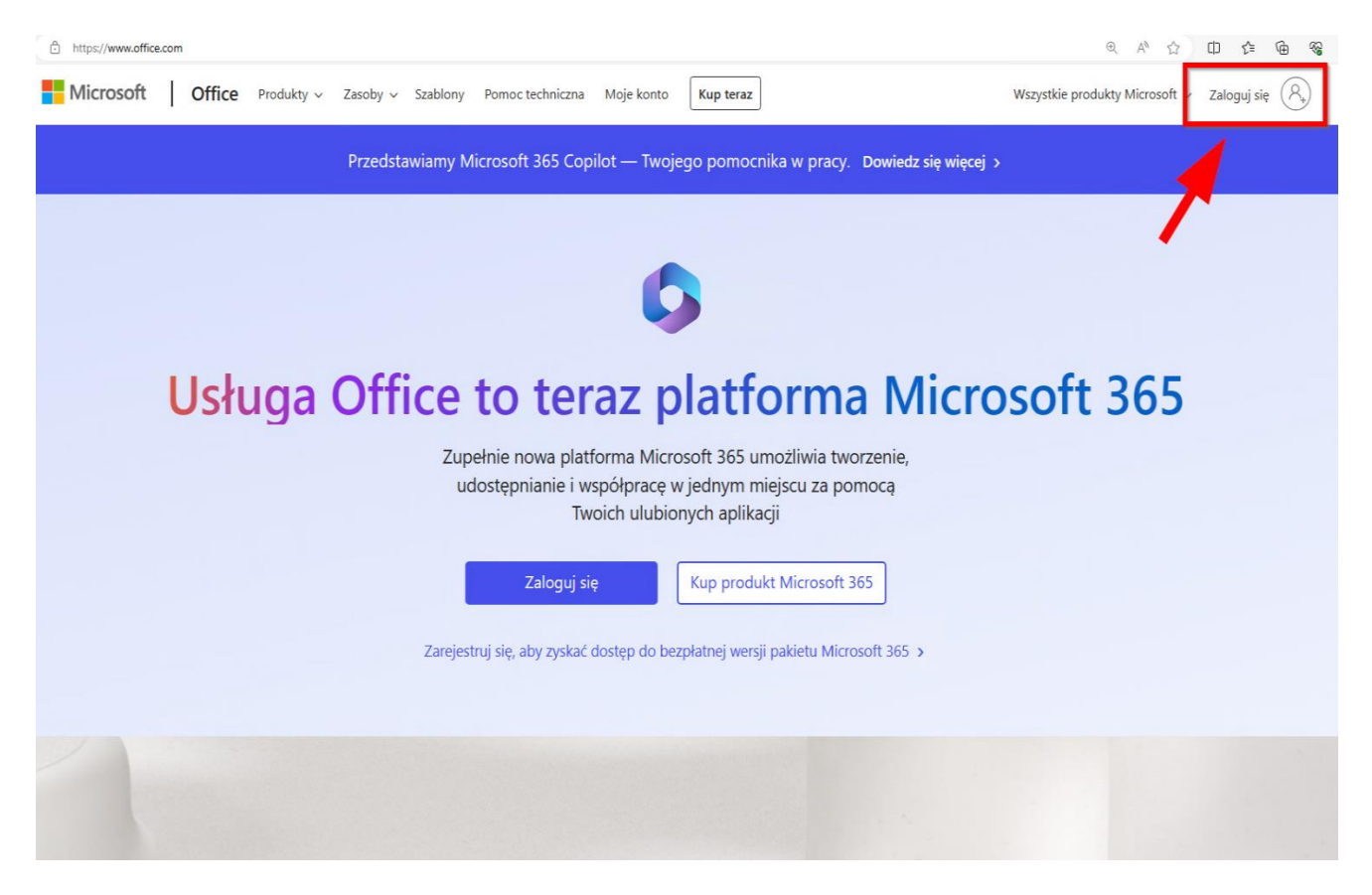

Kliknij Zaloguj się w prawym górnym rogu.

Jeżeli wyświetli Ci się okno logowania, postępuj zgodnie z wcześniejszymi instrukcjami, logując się za pomocą uczelnianego adresu e-mail.

| Microsoft                            | Zalogui sie                                                                                             |
|--------------------------------------|----------------------------------------------------------------------------------------------------|
| Zaloguj                              | Użyj konta Google                                                                                       |
| imie.nazwisko@uth.pl                 | Adres e-mail lub telefon                                                                                |
| Nie masz konta? Utwórz je!           | Nie pamiętasz adresu?                                                                                   |
| Nie możesz uzyskać dostępu do konta? | To nie Twój komputer? Aby załogować się prywatnie, uż<br>trybu gościa. <mark>Dowiedz się więce</mark> j |
| Wstecz Dalej                         | Utwórz konto Dale                                                                                       |

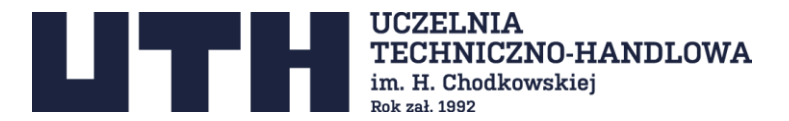

2. Jeśli otwierasz stronę w tej samej przeglądarce, do zalogowania wybierz swoje uczelniane konto email

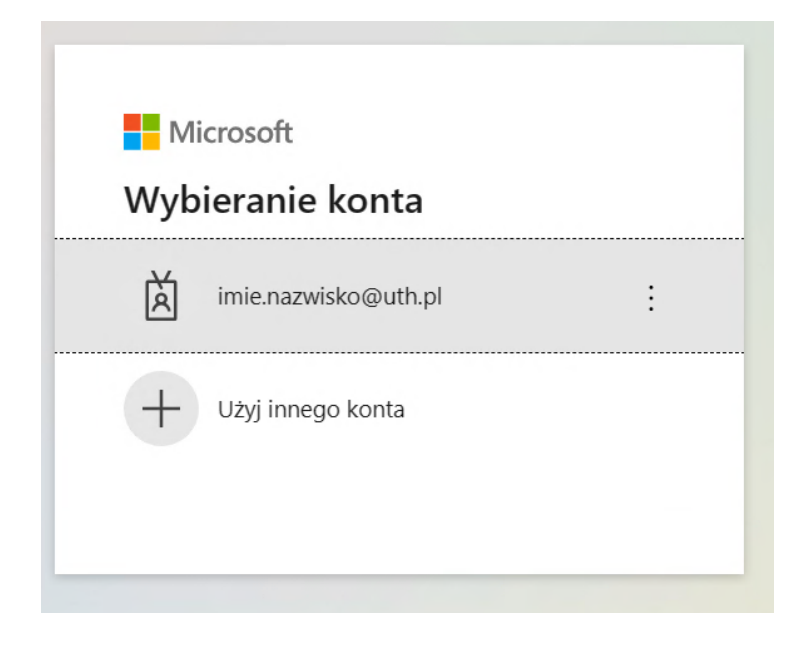

3. Po zalogowaniu, na stronie wybierz **Instalowanie aplikacji** strzałka 1, a po rozwinięciu menu **Aplikacje Microsoft 365** strzałka 2.

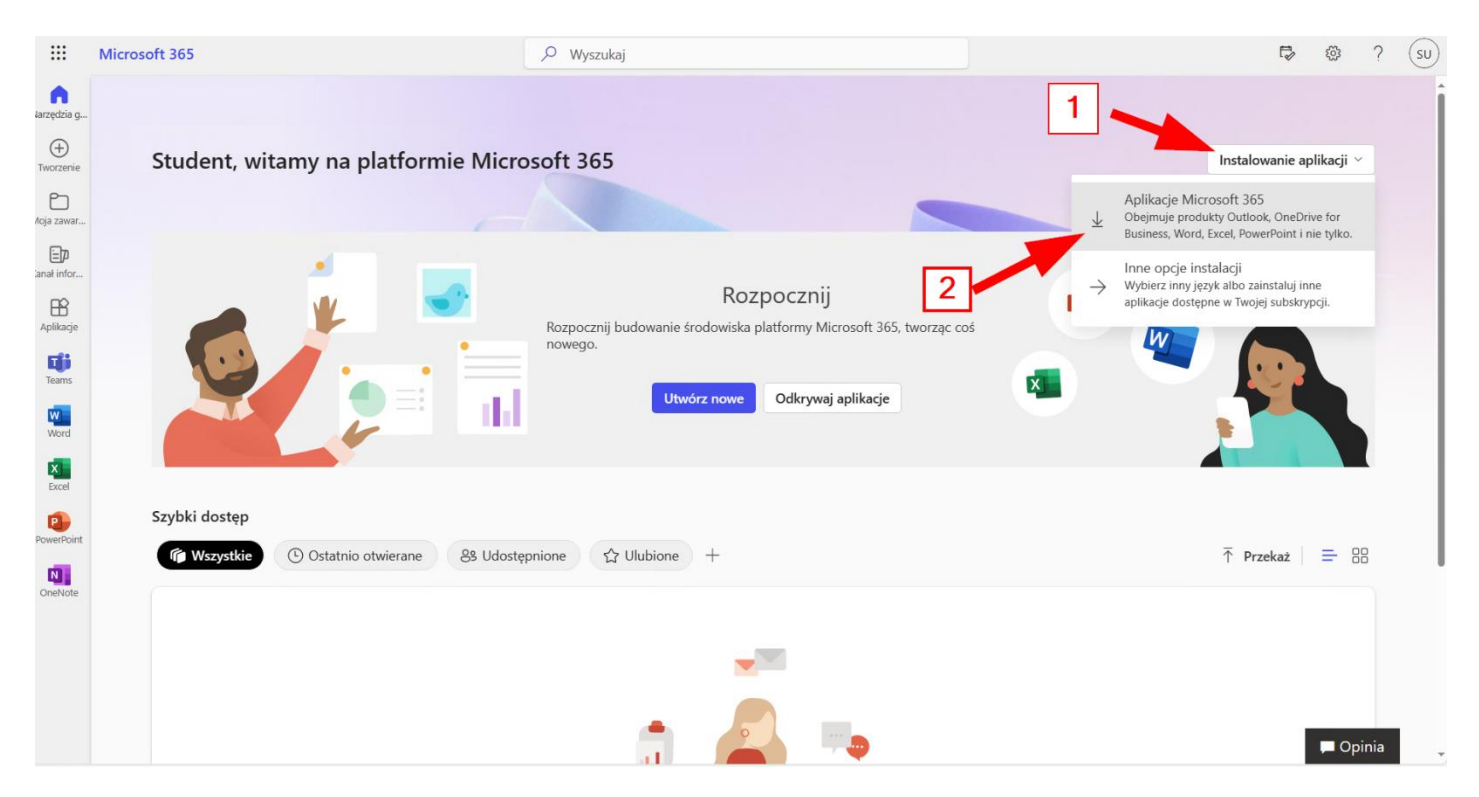

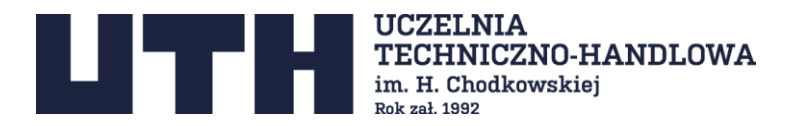

4. Nastąpi pobranie pliku autoinstalatora aplikacji Microsoft365 na twój komputer. Postępuj zgodnie z instrukcją wyświetloną na ekranie

|                                                              | wprow                                      | adzenie d                                                        | io usługi N                                                  | Aicroso | ft 365                                                                                                    |                                     |
|--------------------------------------------------------------|--------------------------------------------|------------------------------------------------------------------|--------------------------------------------------------------|---------|----------------------------------------------------------------------------------------------------|-------------------------------------|
|                                                              | W                                          | x 📭                                                              | الله الله                                                    | uii I   |                                                                                                    |                                     |
|                                                              | - 0<br>5. 0. 1 A                           | the America<br>Do you wa<br>changes to                           | not<br>nt to allow this app to make<br>your device?          | 1       | ≌viusuit<br>Sign in to get started with Office                                                                                                    | ••                                  |
| Downloads<br>OfficeSetup.exe                                 |                                            | C Office<br>technel gublish<br>The origin: Here<br>Show more det | er Microsoft Cosporation<br>c drive on this computer<br>alls |         | Point provide sched or promotific and mesons interaction     data and addresses at this provide task, and tables     data and addresses at this provide task and tables     data and addresses     data and addresses     data and addresses     The property task |                                     |
| See more                                                     |                                            |                                                                  | No No                                                        |         | Signifier for sar                                                                                                    |                                     |
| <ul> <li>Wybierz pozycję ,<br/>pobraniu instalato</li> </ul> | , <b>Otwórz plik</b> " po<br>ora Microsoft | Wybierz po<br>zainstalowa                                        | ozycję " <b>Tak</b> ", aby<br>ać na urządzeniu               | 8       | Otwórz dowolną apli<br>365 i zaloguj się: imie                                                                                                    | kację Microsoft<br>e.nazwisko@uth.j |

**UWAGA:** do instalacji pakietu Microsoft365 wymagany jest dostęp do internetu oraz uprawnienia administratora systemu.

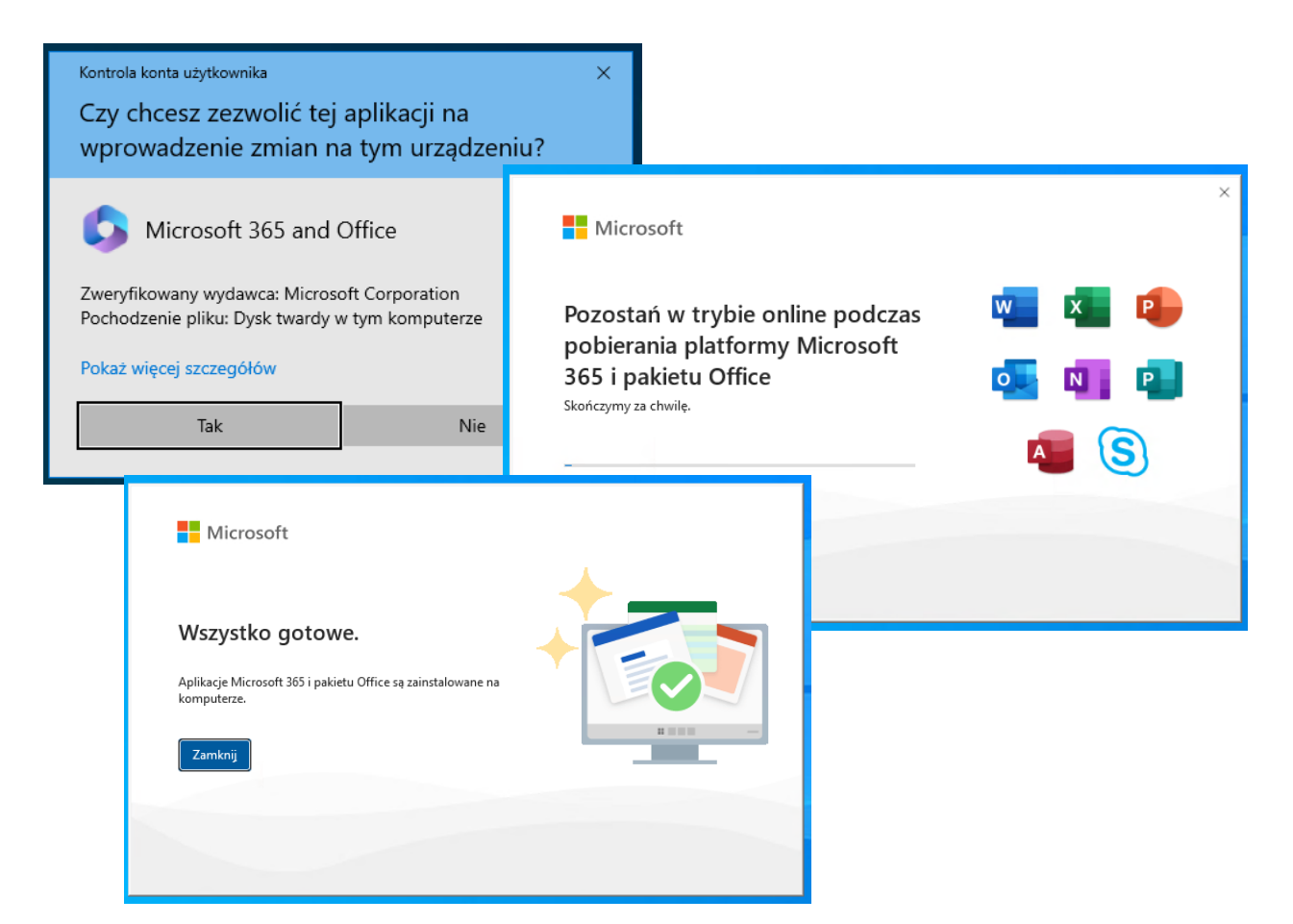

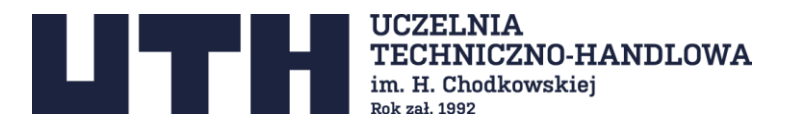

5. Po zakończeniu instalacji należy uruchomić dowolną aplikacje pakietu Microsoft365 np.: Word/Excel/PowerPoint w celu aktywacji oprogramowania

| Microsoft                                            | © © | × |
|------------------------------------------------------|-----|---|
| Witaj, Student, zapraszamy do Word                   |     |   |
| Zaloguj się, aby aktywować Word za pomocą tego konta |     |   |
| SU                                                   |     |   |
| imie.nazwisko@uth.pl                                 |     |   |
| Zmień konto                                          |     |   |
| Kontynuuj                                            |     |   |
|                                                      |     |   |

Użyj do tego swojego uczelnianego adresu email.

|             |                                     |    | × |
|-------------|-------------------------------------|----|---|
| Mic         | rosoft                              |    |   |
| Aktyv       | vowanie pakietu Office              |    |   |
| imie.nazv   | visko@uth.pl                        | ×  |   |
| Nie masz    | konta? Utwórz konto!                |    |   |
|             | Dal                                 | ej |   |
|             |                                     |    |   |
|             |                                     |    |   |
|             |                                     |    |   |
|             |                                     |    |   |
| 3 Microsoft | Oświadczenie o ochronie prywatności |    |   |

Konieczne jest ponowne zalogowanie się do konta Microsoft z którego pobrany został instalator Microsoft365

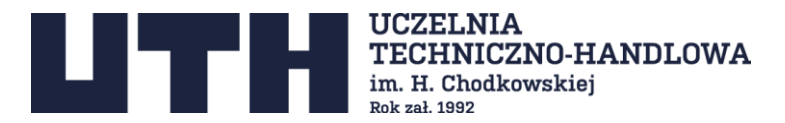

Po poprawnym zalogowaniu, pozostaje jeszcze zaakceptowanie postanowień umowy licencyjnej z którą można się zapoznać klikając **Wyświetl umowę**.

|                                                                                                    | × |
|----------------------------------------------------------------------------------------------------|---|
| Microsoft                                                                                                    |   |
| Zaakceptuj postanowienia umowy licencyjnej                                                                                    |   |
| Produkt Aplikacje Microsoft 365 dla przedsiębiorstw obejmuje te aplikacje:                                                    |   |
| Składnikiem tego produktu są również Automatyczne aktualizacje pakietu Office.<br><u>Dowiedz sie wiecej</u>                   |   |
| Wybranie pozycji "Zaakceptuj" oznacza akceptację warunków Umowy licencyjnej pakietu Microsoft Office<br><u>Wyświetl umowe</u> |   |
| Zaakceptuj                                                                                                    |   |
|                                                                                                    |   |

Od tej pory możesz w pełni korzystać z wszystkich funkcjonalności Aplikacji Microsoft365.